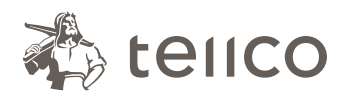

**Tellco pkPRO** Bahnhofstrasse 4 Postfach 434 6431 Schwyz Schweiz

t +41 58 443 10 00 pkPRO@tellco.ch tellco.ch/pkPRO

**Tellco pkPRO** 

Support

+41 58 443 10 00

cm@tellco.ch

# Absenzenmanagement: So einfach geht's

Geben Sie in Ihrem Browser einfach **www.tellco.ch/absenzen** ein, und schon öffnet sich das Formular «Absenzenmeldung». Alle Pflichtfelder sind mit einem Stern (\*) markiert. Wenn Sie auf das Symbol **③** klicken, erhalten Sie weitere Hilfestellung.

Kontaktp

Vorname

Nachnam

Email \*

Telefon \*

Funktion \*

Versicherte Person Vor- und Nachname \*

Grund der Arbeitsunfähigkeit '

Beschreibung \*

#### 1. Kontaktperson

Bitte erfassen Sie einmalig Ihre persönlichen Daten. Ihre Kontaktangaben werden gespeichert. Sie müssen sie zukünftig nicht mehr eingeben. Unter «Firma» können Sie entweder den Firmennamen oder die Vertragsnummer angeben.

Wichtig: Geben Sie eine aktuelle und korrekte E-Mail-Adresse ein, denn Sie erhalten pro Absenz ein Bestätigungsmail mit einer Referenznummer. Diese benötigen Sie bei Rückfragen.

| erson |                              |
|-------|------------------------------|
|       | Herr Frau                    |
|       | Max                          |
| ) *   | Muster                       |
|       | max.muster@musterag.ch       |
|       | +41791234567                 |
|       | Broker Vertreter Arbeitgeber |
|       |                              |

## 2. Versicherte/-r

Geben Sie nun die Angaben der Mitarbeiterin/des Mitarbeiters ein, die/der arbeitsunfähig ist.

### 3. Abwesenheitsart und Dauer

Wählen Sie als Absenzgrund Krankheit, Unfall oder Schwangerschaft. Im Fall von Krankheit oder Unfall werden weitere Angaben verlangt.

Geben Sie anschliessend den Beginn, das Ende und den Grad der Absenz ein.

| Dauer der Arbeitsunfähigkeit * | Bis 90 Tage Über 90 Tage    |
|--------------------------------|-----------------------------|
| Arbeitsunfähigkeit             | Neu Verlängerung Schliessen |
| Beginn *<br>Bis                | tt.mm.jij 🗎                 |
| Arbeitsunfähigkeit (%) *       |                             |
| Kommentar                      |                             |

Bitte wählen Sie eine Person aus

#### 4. Dokumente

Laden Sie zum Schluss Dokumente wie Arztzeugnis, Anmeldung KTG, UVG, Taggeldabrechnungen usw. hoch.

Sobald Sie auf «Senden» klicken, erhalten Sie eine Empfangsbestätigung.

Gleichzeitig erhalten Sie per E-Mail eine Bestätigung mit Ihren Angaben und einer Referenznummer (diese ist bei Rückfragen anzugeben).

Krankheit Unfall Schwangerschaft

Psychische Erkrankung Rückenprobleme Andere Unbekannt